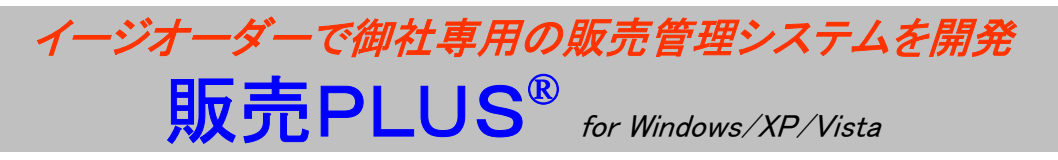

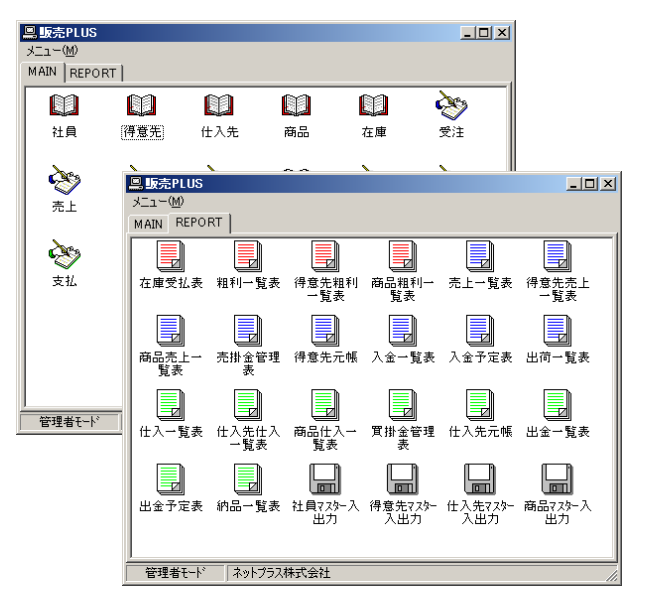

●受注・出荷・売上・請求・入金・売掛、発注・仕入・支払・出金・買掛・ 在庫管理の機能で構成された基本システムです。

●基本システムをカスタマイズしてお客様の業務に最適な専用販売 管理システムを開発します。

●売上伝票は自社伝票、チェーンストア統一伝票、業際統一伝票に対応。

●得意先は得意先(請求先)+得意先の事業所+届先の3箇所まで 取り扱えます。

●売上・仕入を部門別に管理できます。

●リレーショナルデータベースに保管された売上・仕入のデータを、部門別、担当別、商品別、得意先別、仕入先 など様々な切り口で任意の期間で集計できます。

●レポートはEXCELに出力可能なので、データを利用してお客様独自の資料作成が可能

●カスタマイズ可能なパッケージなので、お客様の業務に合わせて、画面・伝票・帳票等のカスタマイズやシステムの変更が可能です。

●運用環境はPC1台からLAN/WAN※まで対応しています。※MetaFrame対応

●データベースもデータ量にあわせて、InterBase(推奨)、MS SQL SERVER 等のリレーショナルDBに対応しています。

販売 株式会社フューチャーイン 開発 ネットプラス株式会社

販売PLUSの機能フロー

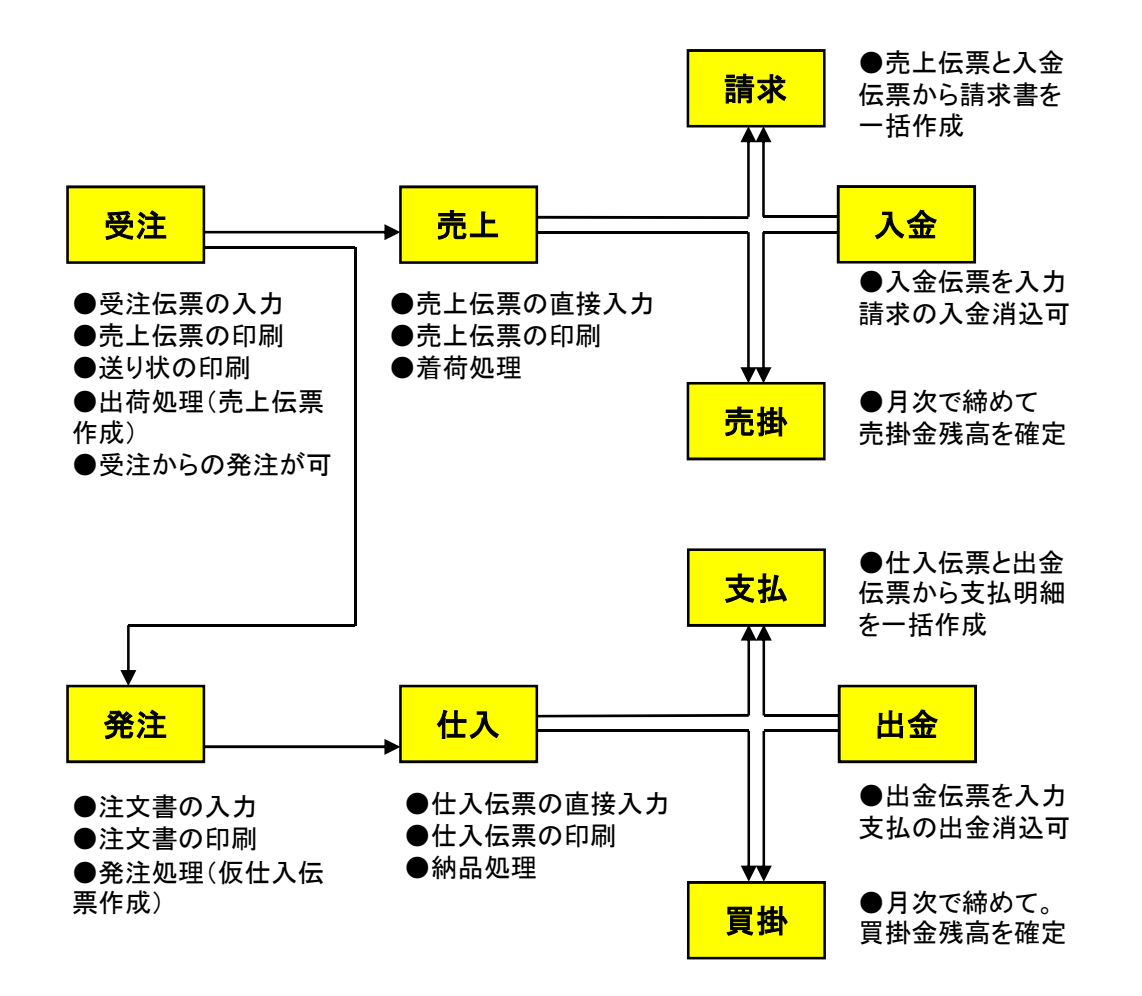

#### 販売PLUSの主な機能

- ●受注 受注伝票の入力、売上伝票の印刷、送り状の印刷、出荷処理(売上伝票作成) 受注からの発注が可能
- ●売上 売上伝票の直接入力、売上伝票の印刷、着荷処理。
- ●請求 請求書の一括作成、請求書の印刷。
- ●入金 入金伝票の入力(請求書の入金消し込み可)
- ●売掛金 月次の売掛金残高の確定。
- ●発注 注文書の入力、注文書の印刷、発注処理(仕入伝票(仮)作成)
- ●仕入 仕入伝票の直接入力、仕入伝票の印刷、納品処理。
- ●支払 支払明細の一括作成。
- ●出金 出金伝票の入力(支払明細の出金消し込み可)
- ●買掛金 月次の買掛金残高の確定。
- ●在庫 月次の在庫の確定。

#### 販売PLUSのメニュー

販売プラスを起動するとメニューが開きます。 ●メインメニュー(業務処理)とレポートメニューがあります。

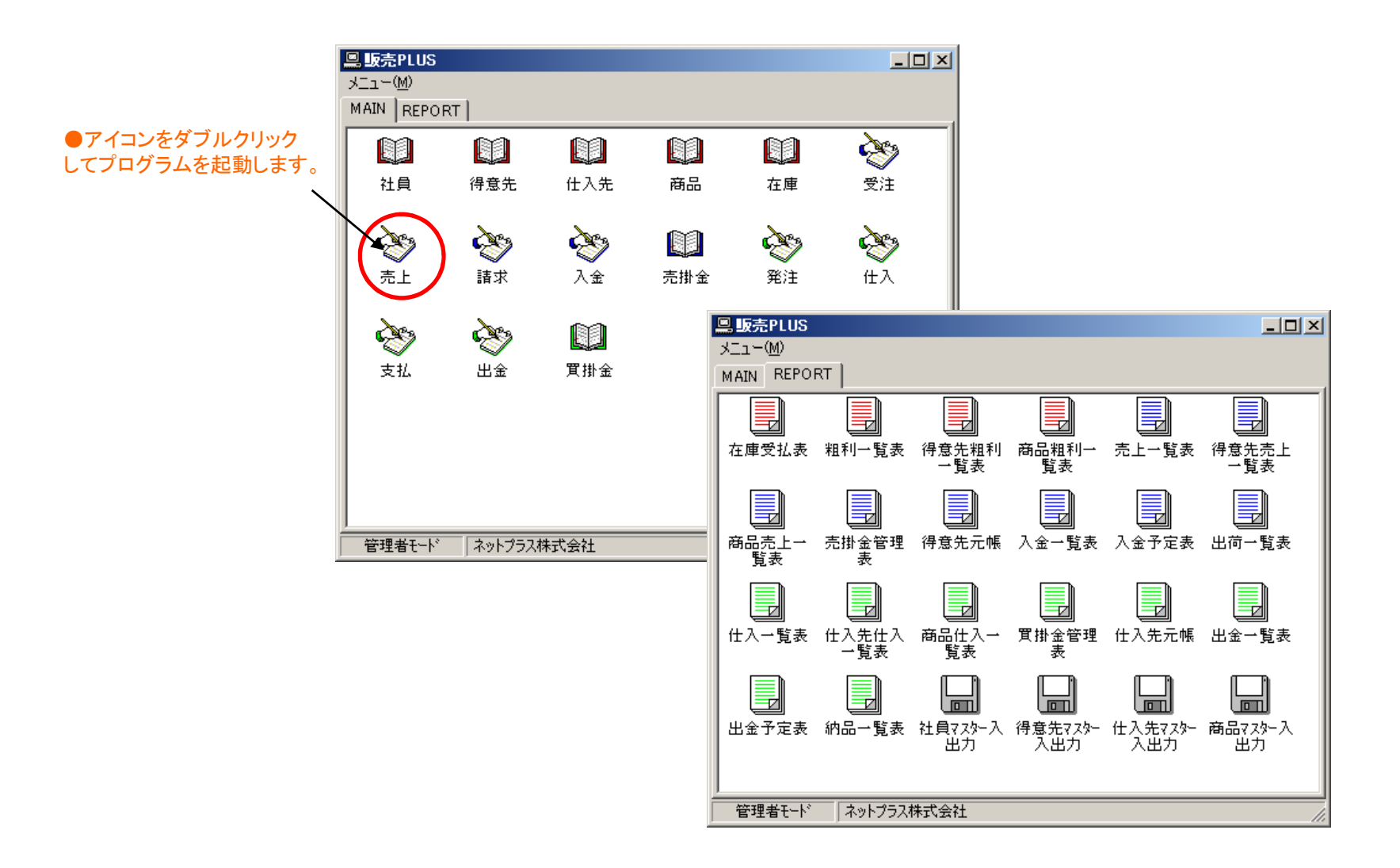

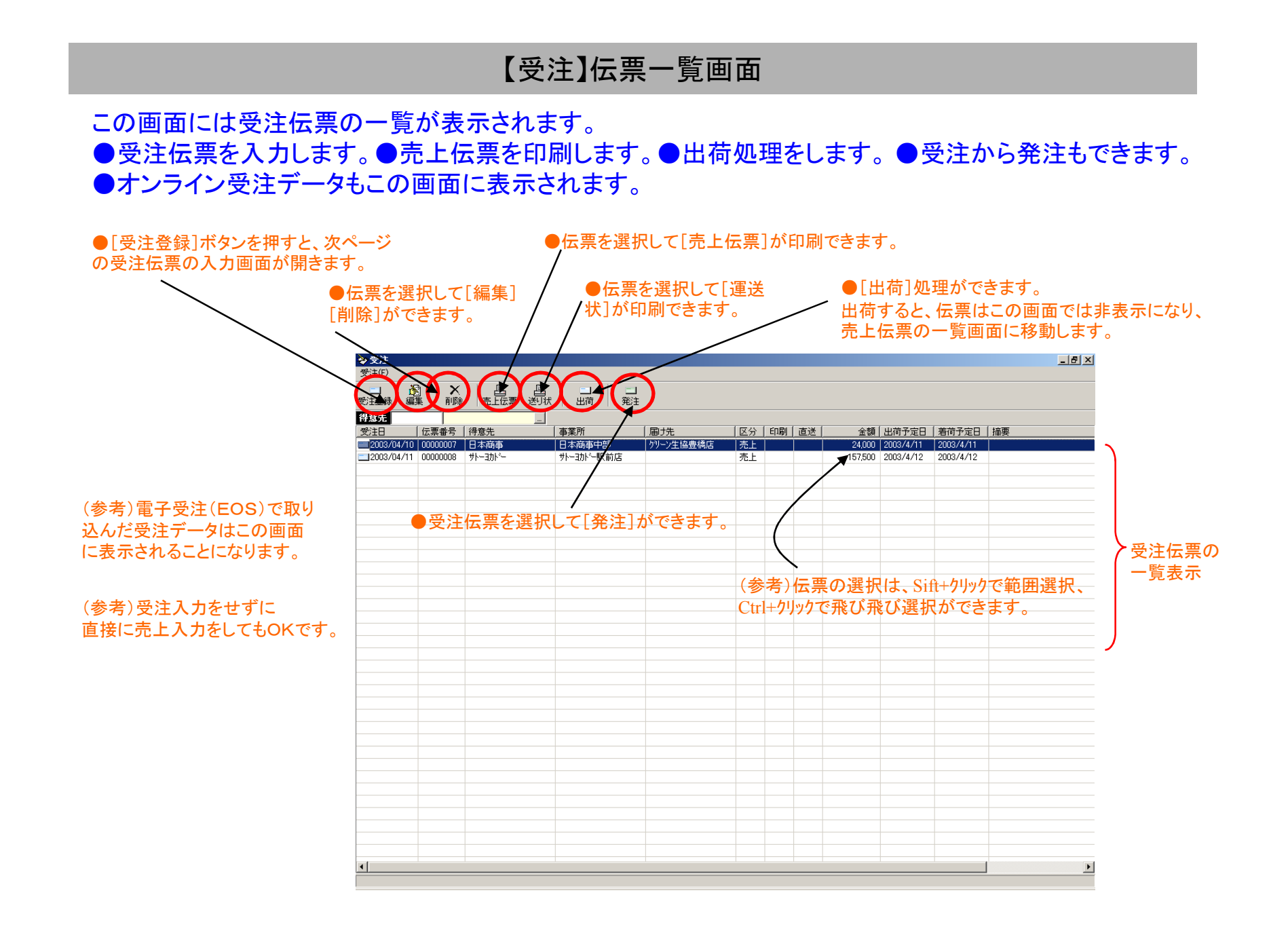

## 【受注】受注伝票の入力

受注伝票の入力画面です。

●チェーンストア統一伝票ターンアラウント I型Ⅱ型、業際統一伝票に対応しています。自社(汎用)伝票も可です。

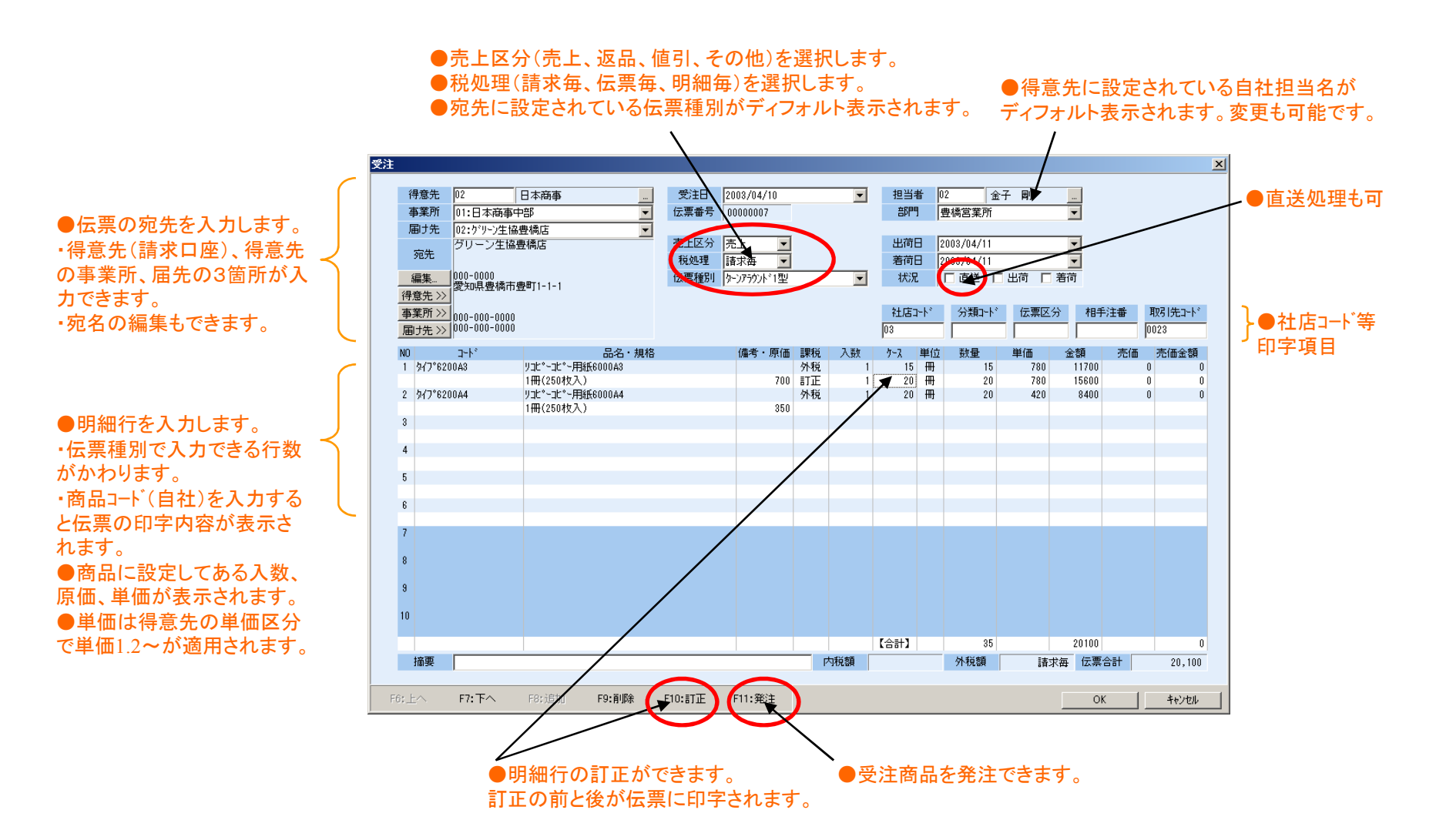

## 【受注】売上伝票の印刷

受注伝票の一覧画面で受注を選択して売上伝票を印刷します。 ●チェーンストア統一伝票ターンアラウンドI型Ⅱ型、業際統一伝票、自社(汎用)伝票の印刷ができます。

| ①受注を選択して[売.<br>複数の伝票を一括して                                                                                                    | E伝票」ボタンを押します。<br>C選択できます。(伝票種別は混在していてもOK)                                                                                                    | ②印刷ダイアログが開くので、伝票種別とフリンターを<br>選択して[印刷]ボタンを押します。                                                                                                    |
|----------------------------------------------------------------------------------------------------|----------------------------------------------------------------------------------------------------|----------------------------------------------------------------------------------------------------|
| 受主役 <th>面け先     区分     印刷     直送     金額     出荷予定日     着荷予定日     指要       がリーン生協豊橋店     売上     20100     2003/4/11     2003/4/11     2003/4/11       売上     157,500     2003/4/12     2003/4/12     2003/4/12</th> <th>伝票の         田紙サイズ         伝票数           日社伝票         A4-57         0           日本ののの第二         5×1240チ         1           ケークラクトや型         5×1240チ         1           デークラクトを型         5×1240チ         1           素除転し伝票         5×1240チ         0</th> | 面け先     区分     印刷     直送     金額     出荷予定日     着荷予定日     指要       がリーン生協豊橋店     売上     20100     2003/4/11     2003/4/11     2003/4/11       売上     157,500     2003/4/12     2003/4/12     2003/4/12                                                                                                    | 伝票の         田紙サイズ         伝票数           日社伝票         A4-57         0           日本ののの第二         5×1240チ         1           ケークラクトや型         5×1240チ         1           デークラクトを型         5×1240チ         1           素除転し伝票         5×1240チ         0 |
| C 印刷かとき-     C 印刷かとき-     I                                                                                                    | 印刷ハーゲ: 1                                                                                                    |                                                                                                    |
|                                                                                                    | 第2762004     1     20     第     2     42.0     8.00     ,       1     20     第     2     42.0     8.00     ,       1     20     第     2     4.20     8.00     ,       1     20     第     2     4.20     8.00     ,       1     0     5     1     1     1     ,       1     0     5     1     1     1     1       1     0     1     0     1     1     1 |                                                                                                    |
|                                                                                                    | 「特殊部合は2033」の場合に比如に構成。 がながらないないないでいた                                                                                                    | 2027                                                                                                    |

## 【受注】送り状の印刷

受注伝票の一覧画面で受注を選択して送り状を印刷します。 ●佐川急便、ヤマト運輸、福山通運、西部航空の印刷ができます。

| ①受注を選択して[送り<br>複数の受注を一括して | 状]ボタンを押します。<br>選択できます。                                                                                                    | ②印刷ダイアログが開くので、送り状の種類と<br>プリンターを選択して[印刷]ボタンを押します。                           |                                                                                                    |                                              |  |
|---------------------------|----------------------------------------------------------------------------------------------------|----------------------------------------------------------------------------|----------------------------------------------------------------------------------------------------|----------------------------------------------|--|
|                           | <u>周寸先 区分 印刷 直送 金額 出</u> 行<br>クリーン生協豊橋店 売上 20100 200<br>売上 157500 200                                                                                                    | _ @ ×<br>う<br>予定日   若荷予定日   摘要<br>3/4/11 2003/4/11<br>3/4/12 2003/4/12<br> | 日日<br>送り状:<br>(江川意便<br>1777 運輸(2)<br>1777 運輸(2)<br>1777 [2]<br>1777 [2]<br>1777 | ×<br>A4-タテ<br>印刷語歌: 1 <u>・</u><br>刷<br>キャンセル |  |
|                           | EDB(A>):       1       -       1       -       1       -       1       -       1       -       1       -       1       -       1       -       1       -       1       -       1       -       1       -       1       -       1       -       1       -       1       -       1       -       1       -       1       -       1       -       1       -       1       -       -       -       -       -       -       -       -       -       -       -       -       -       -       -       -       -       -       -       -       -       -       -       -       -       -       -       -       -       -       -       -       -       -       -       -       -       -       -       -       -       -       -       -       -       -       -       -       -       -       -       -       -       -       -       -       -       -       -       -       -       -       -       -       -       -       -       -       -       -       -       -       -       - |                                                                            | ●(参考)送り状のプレビュー画面                                                                                                    | <u></u>                                      |  |

## 【受注】出荷処理

# 受注伝票の一覧画面で出荷処理をします。 ●出荷をすると「受注伝票」は「売上伝票」になり、受注伝票一覧画面から売上伝票一覧画面に移動します。 ●出荷をすると在庫が計上(減少)されます。

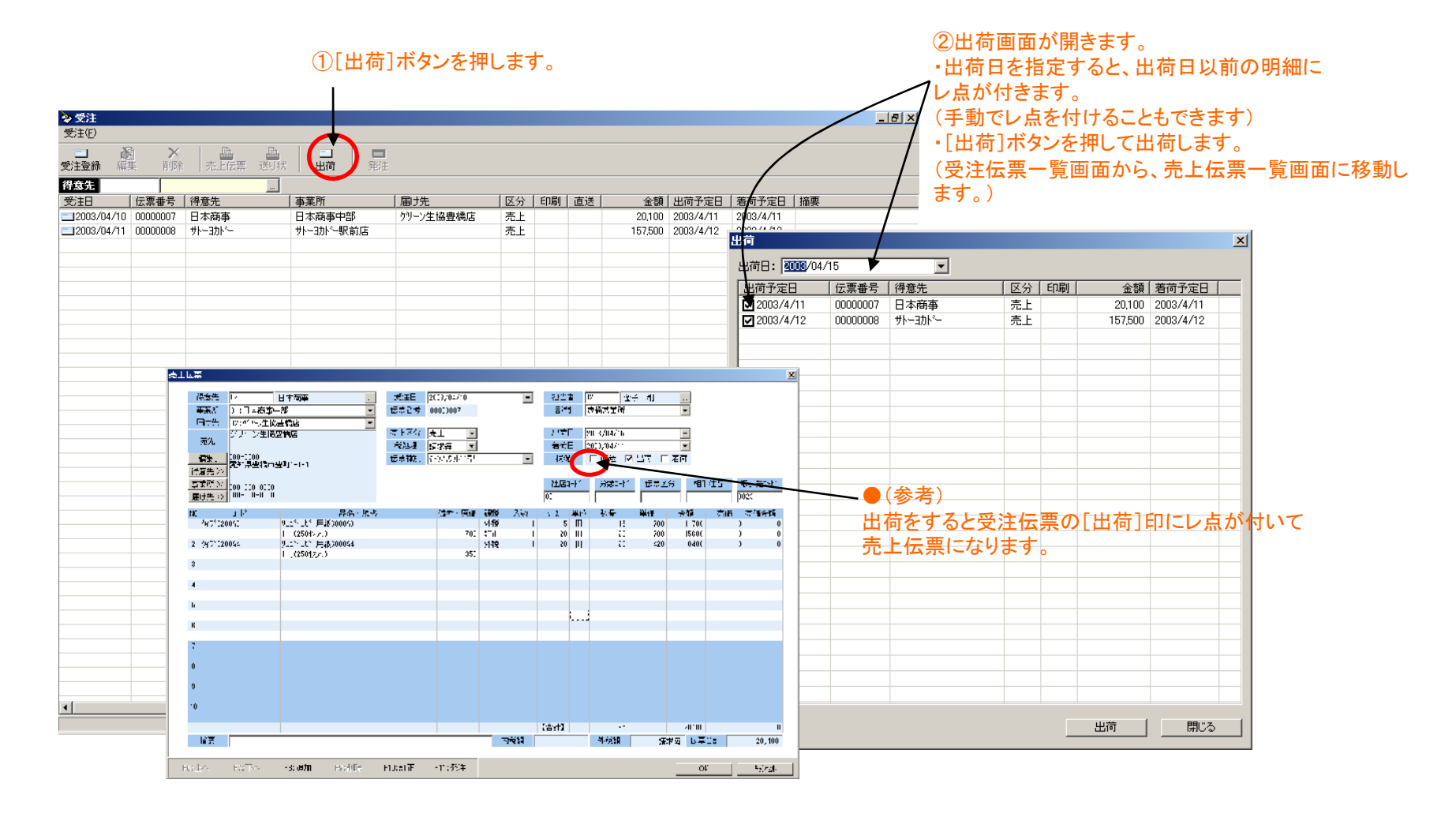

## 【受注】受注からの発注

#### 受注伝票の一覧画面で受注を選択して発注ができます。

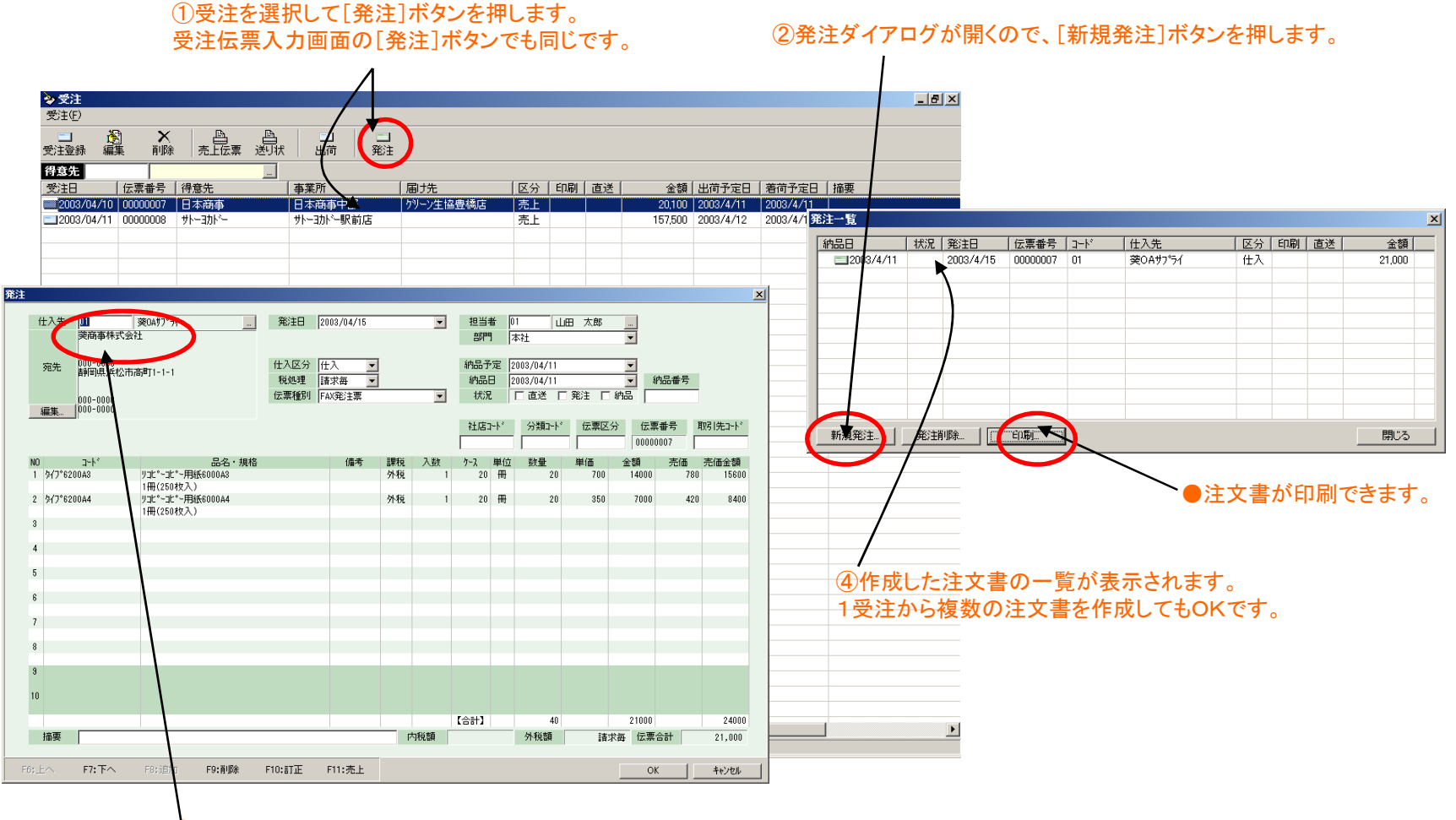

③受注の商品がセットされて注文書画面が開くので 仕入先を指定して登録します。注文書の内容は変更できます。

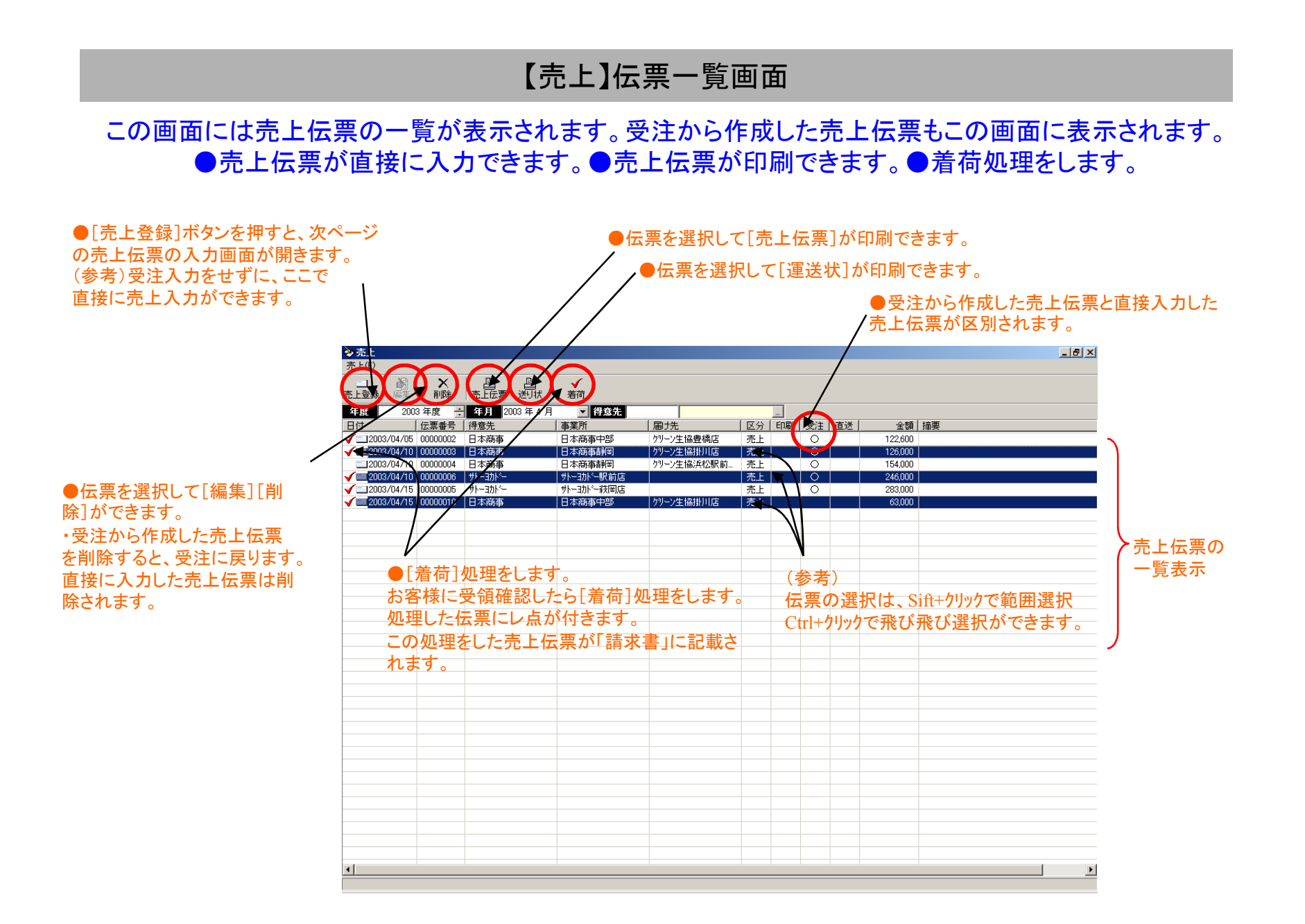

## 【売上】売上伝票の入力

売上伝票を直接に入力する画面です。受注入力の画面と同一です。 ●[出荷][着荷]にレ点が付いているので、入力すると売上計上、在庫計上、請求書の記載がされます。

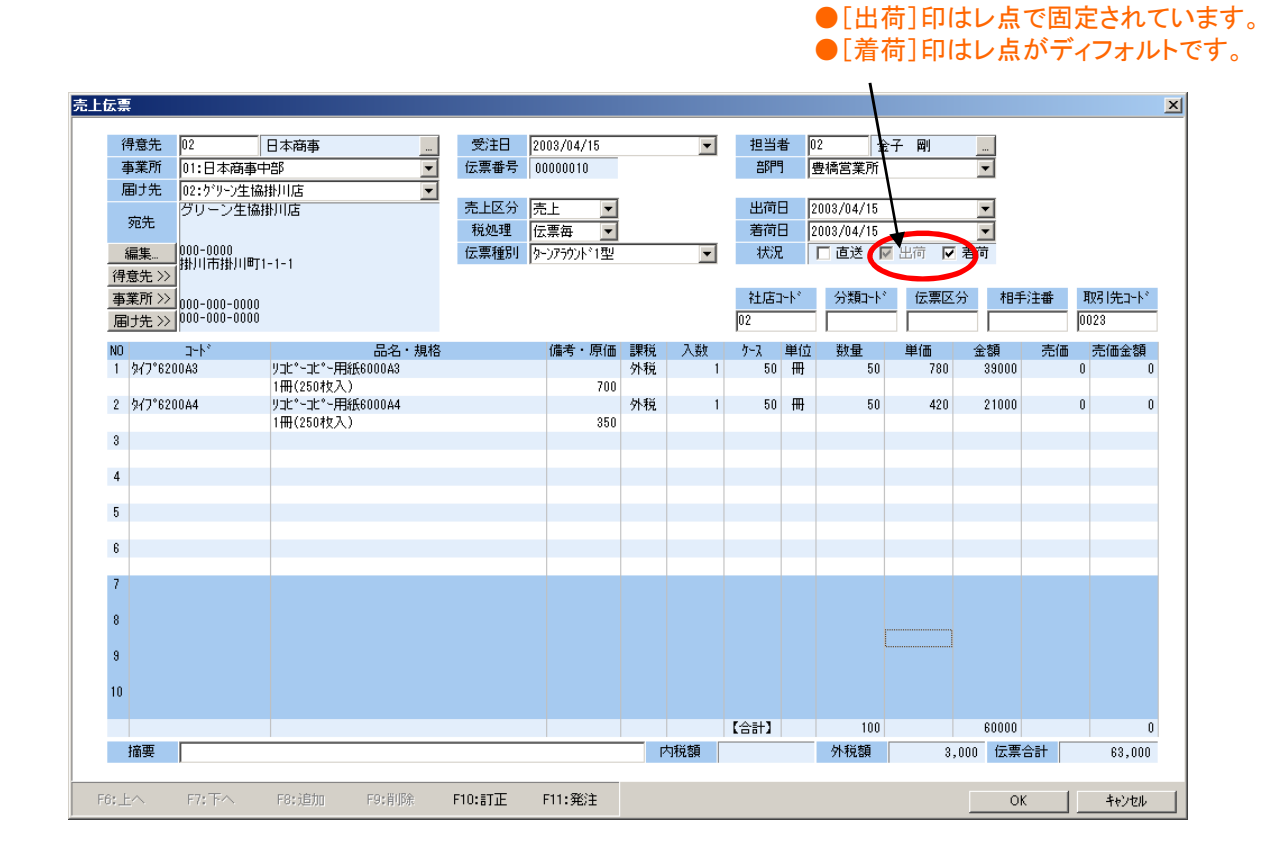

## 【売上】着荷処理

受注から作成した売上伝票を着荷処理します。この処理をすると請求書に記載されます。

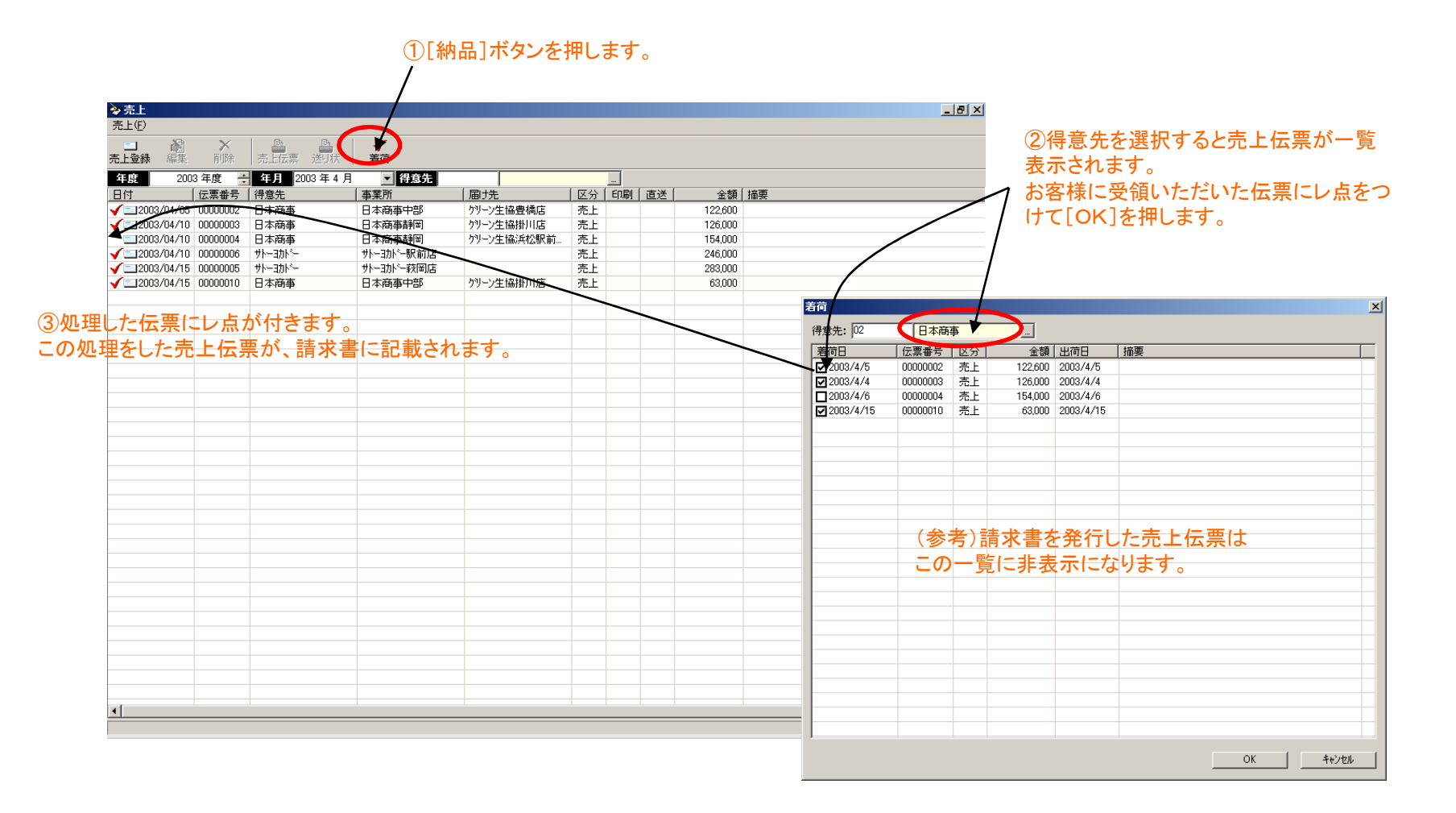

## 【請求】請求処理

この画面には請求書の一覧が表示されます。 ●請求処理をすると、前回請求以降の売上伝票と入金伝票から請求書が一括作成できます。

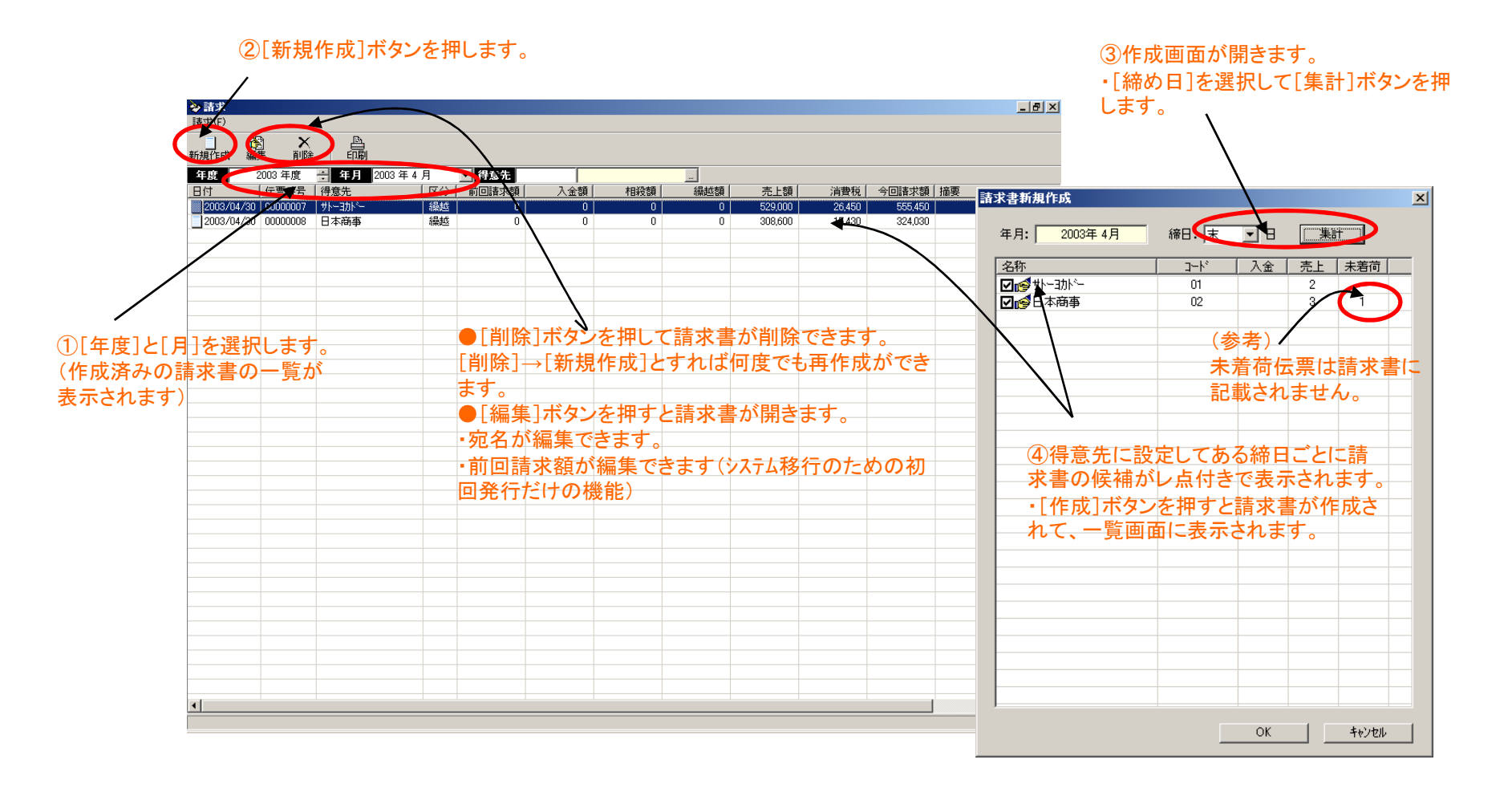

## 【請求】請求書の印刷

### 請求書の一覧画面で請求書が印刷できます。

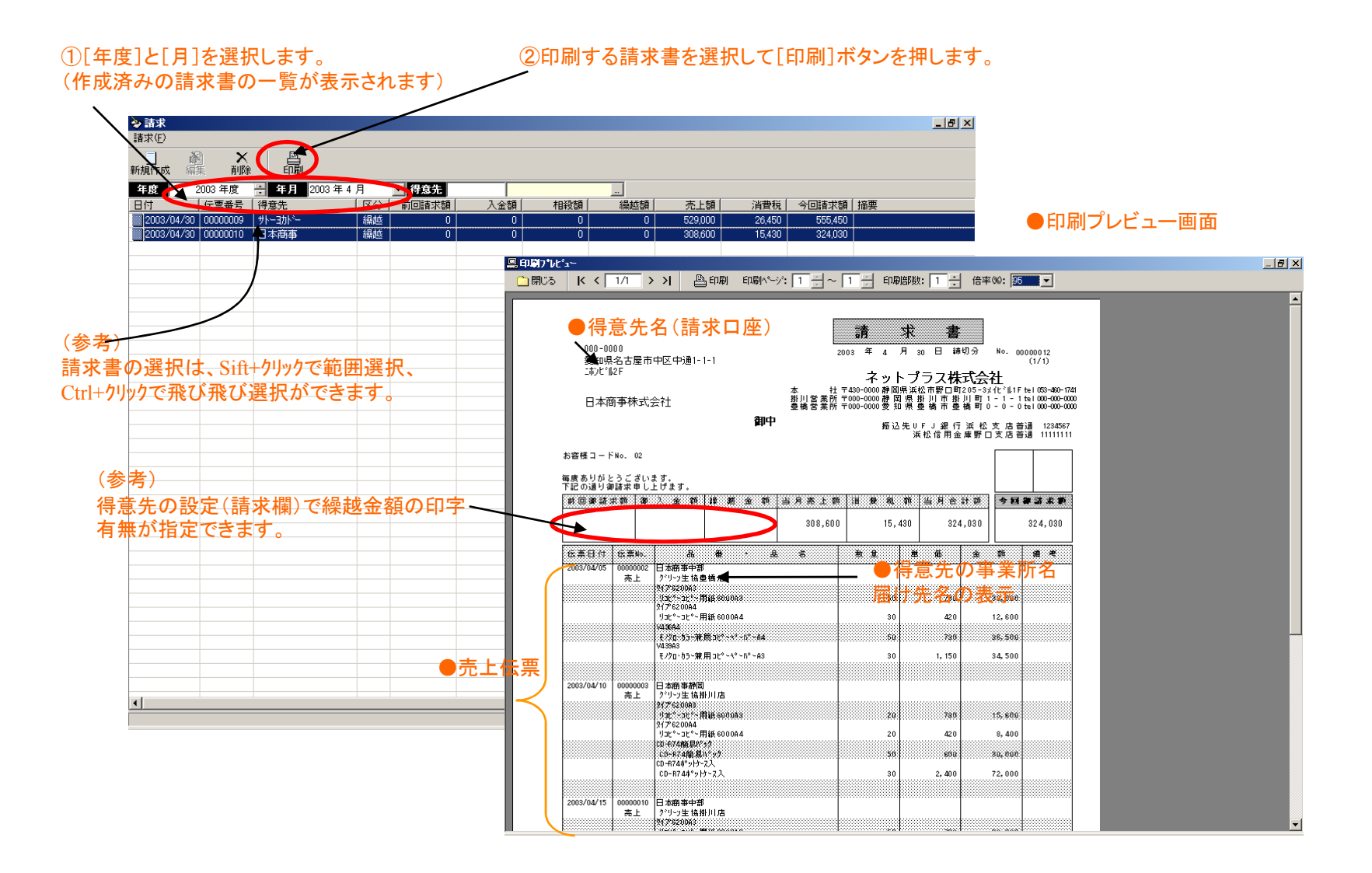

## 【入金】入金伝票の入力

この画面には入金伝票の一覧が表示されます。 ●入金伝票を入力します。●請求書の入金消しこみができます。

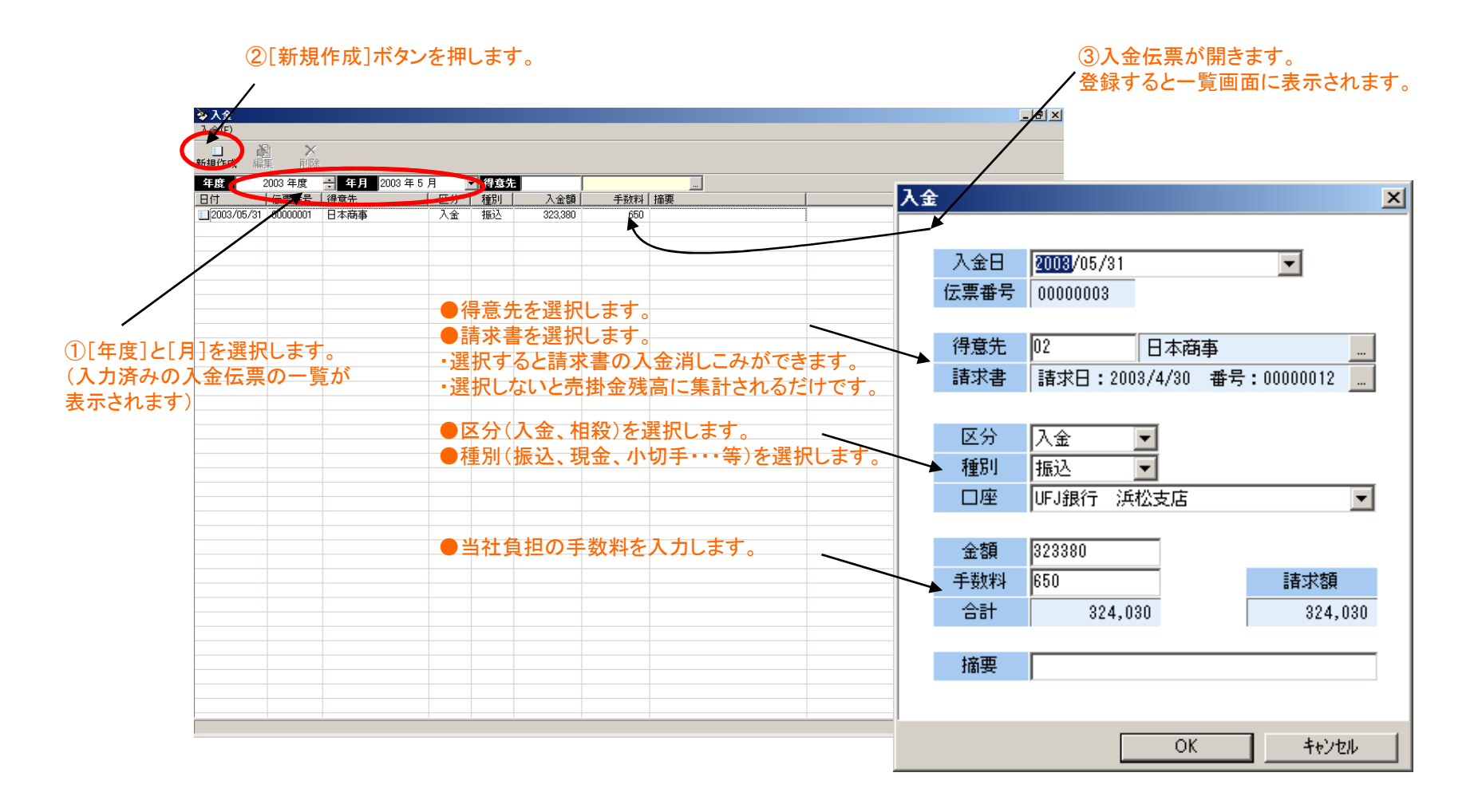

## 【売掛】売掛金残高確定

#### この画面では、月次の売掛金残高を確定します。

#### ②[売掛確定]ボタンを押します。

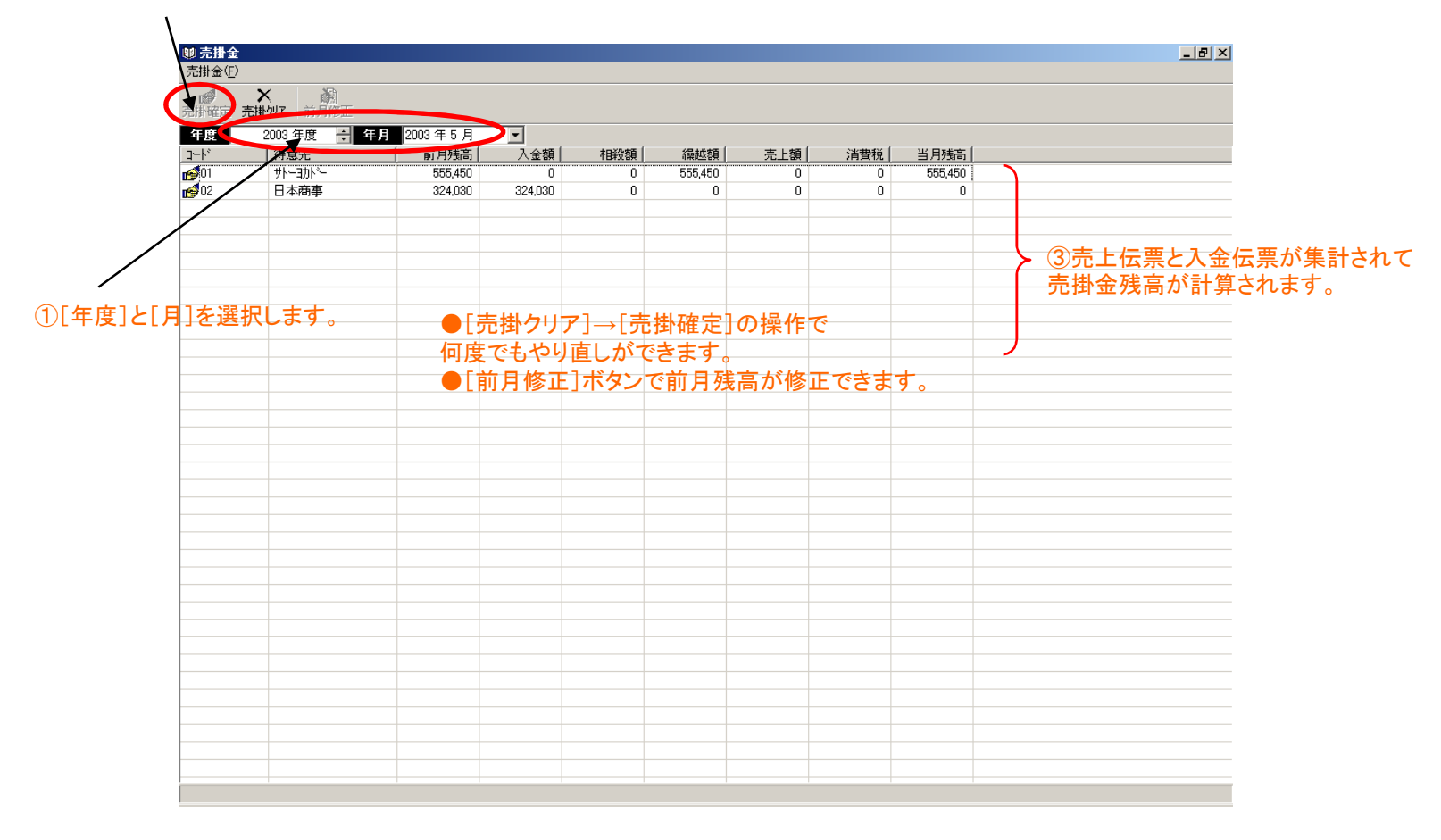

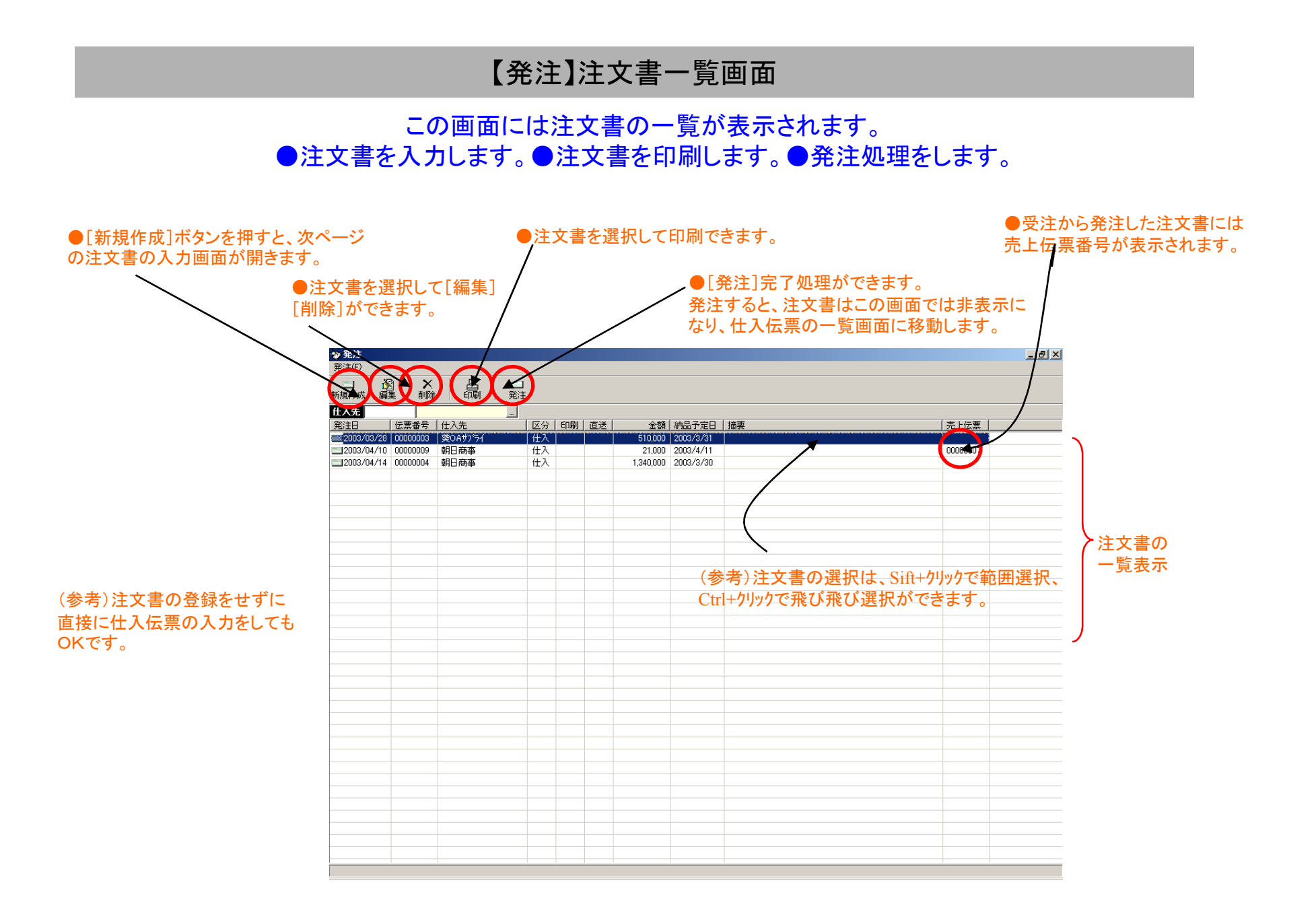

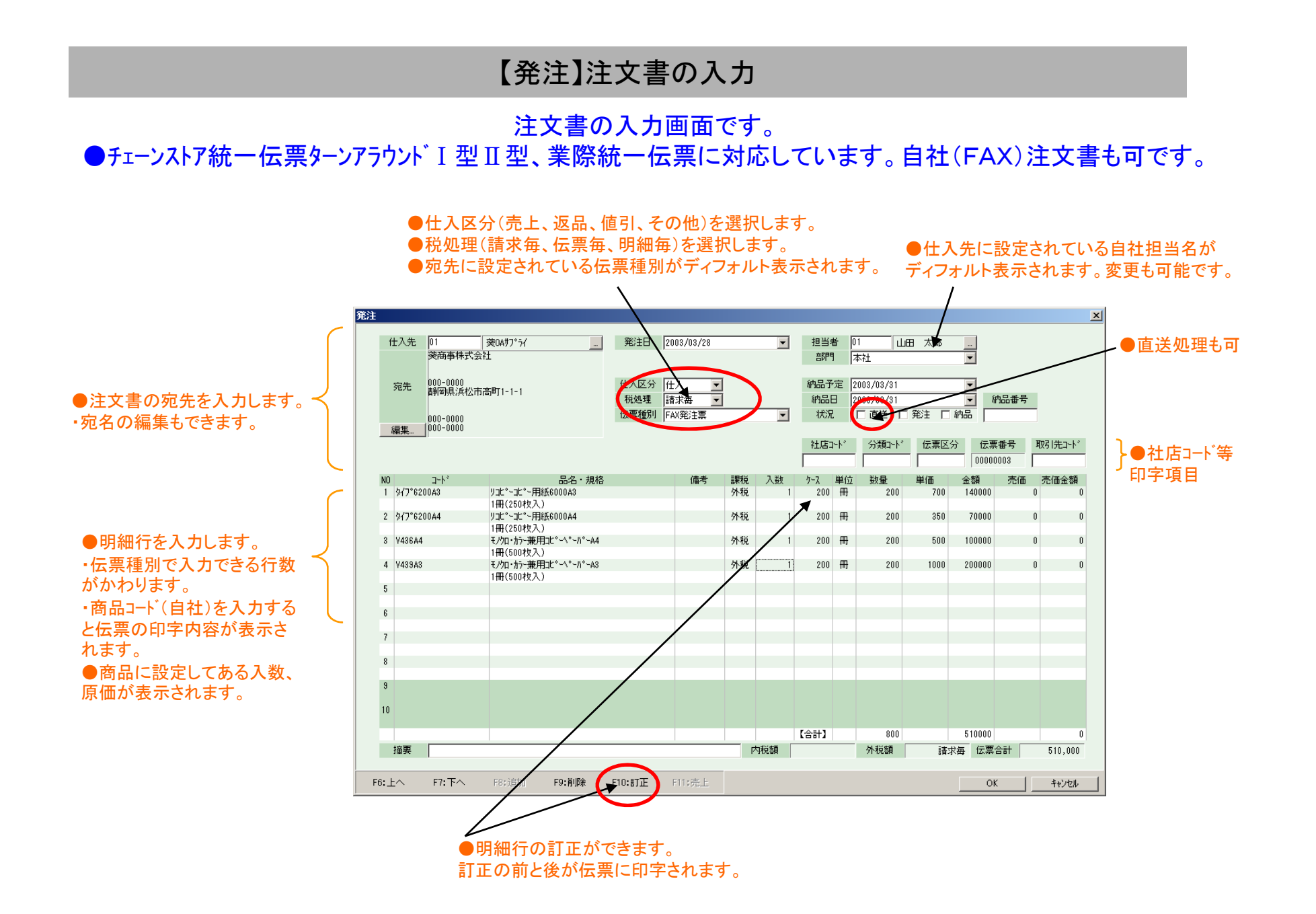

## 【発注】注文書の印刷

#### 注文書の一覧画面で注文を選択して注文書を印刷します。 ●チェーンストア統一伝票ターンアラウンドI型Ⅱ型、業際統一伝票、自社(FAX)注文書の印刷ができます。

|                                                                              | □<br>発注                                                                                                    |                                          |                                |                                          |                               |                        | 注文者の名の<br>伝票の種類 用紙サイズ (                                                                                                    |
|------------------------------------------------------------------------------|----------------------------------------------------------------------------------------------------|------------------------------------------|--------------------------------|------------------------------------------|-------------------------------|------------------------|----------------------------------------------------------------------------------------------------|
| 伝票番号 仕入先<br>00000003 笑OAサフ <sup>®</sup> ライ<br>00000009 朝日高事<br>00000004 朝日商事 | 回         区分         印刷         直送         金額         鈩           仕入         510,000         21         21,000         22           仕入         21,000         22         21,000         22           仕入         1,340,000         20         20         21         21 | 品予定日 摘要<br>03/3/31<br>03/4/11<br>03/3/30 |                                |                                          | ·                             | 5上伝票<br>0000007        | FAX発活票         B5-ヨコ           ターン7うり入1型         5×124/)チ           ターン7うり、P2型         5×124/)チ           ターン7うり、P2型         5×124/)チ           第階統一伝票         5×124/)チ |
| □ 印刷7*ルビュー                                                                   | 1/2 > >) 単印刷 印刷ペッジ 1 子                                                                                                    | ~ 1 🕂 印刷語                                | 数: 1 🕂 倍率)                     | ŵ: <u>95</u> ▼                           |                               |                        | 」<br>フリンタ名: ¥¥NPSRV0¥EPSON LP-8300 A4                                                                                                    |
|                                                                              | F                                                                                                    | AX発注                                     | <br>票                          | ,                                        |                               |                        | 7%2 7%24- 印刷                                                                                                    |
| 発注元 ネット<br>届け先 本社<br>住所 430-000<br>TEL 053-460                               | ラス株式会社<br>) 静岡県浜松市野口町205-8 パビが1F<br>-1741                                                                                                    |                                          | _                              | ご発注先 朝日i<br>FAX 000-<br>発注番号<br>00000009 | 商事<br>0000<br>発注日<br>03.04.10 | 02<br>著荷指定<br>03.04.11 |                                                                                                    |
| ቅተን°6200A 8                                                                  | 商品コート*/品名<br>リコピペーコピペー用紙80000A3<br>1冊(250枚入)                                                                                                    | 入数                                       | ケース<br>数量<br>20 2 <sup>2</sup> | 単価<br>) 700                              | 金額<br>14,000                  | 備考                     | ●(参考)FAX注文書のプレビュー画面                                                                                                    |
| \$√7°8200A4                                                                  | りコピペーコピペー用紙800084<br>1冊(250枚入)                                                                                                    | 1                                        | 20 2                           | ) \$50                                   | 7,000                         |                        |                                                                                                    |
|                                                                              |                                                                                                    |                                          |                                |                                          |                               |                        |                                                                                                    |
|                                                                              |                                                                                                    |                                          |                                |                                          |                               |                        |                                                                                                    |
|                                                                              |                                                                                                    |                                          |                                |                                          |                               |                        |                                                                                                    |

## 【発注】発注処理

注文書の一覧画面で発注処理をします。

●発注をすると「注文書」は「仕入伝票(仮)」になり、注文書一覧画面から仕入伝票一覧画面に移動します。

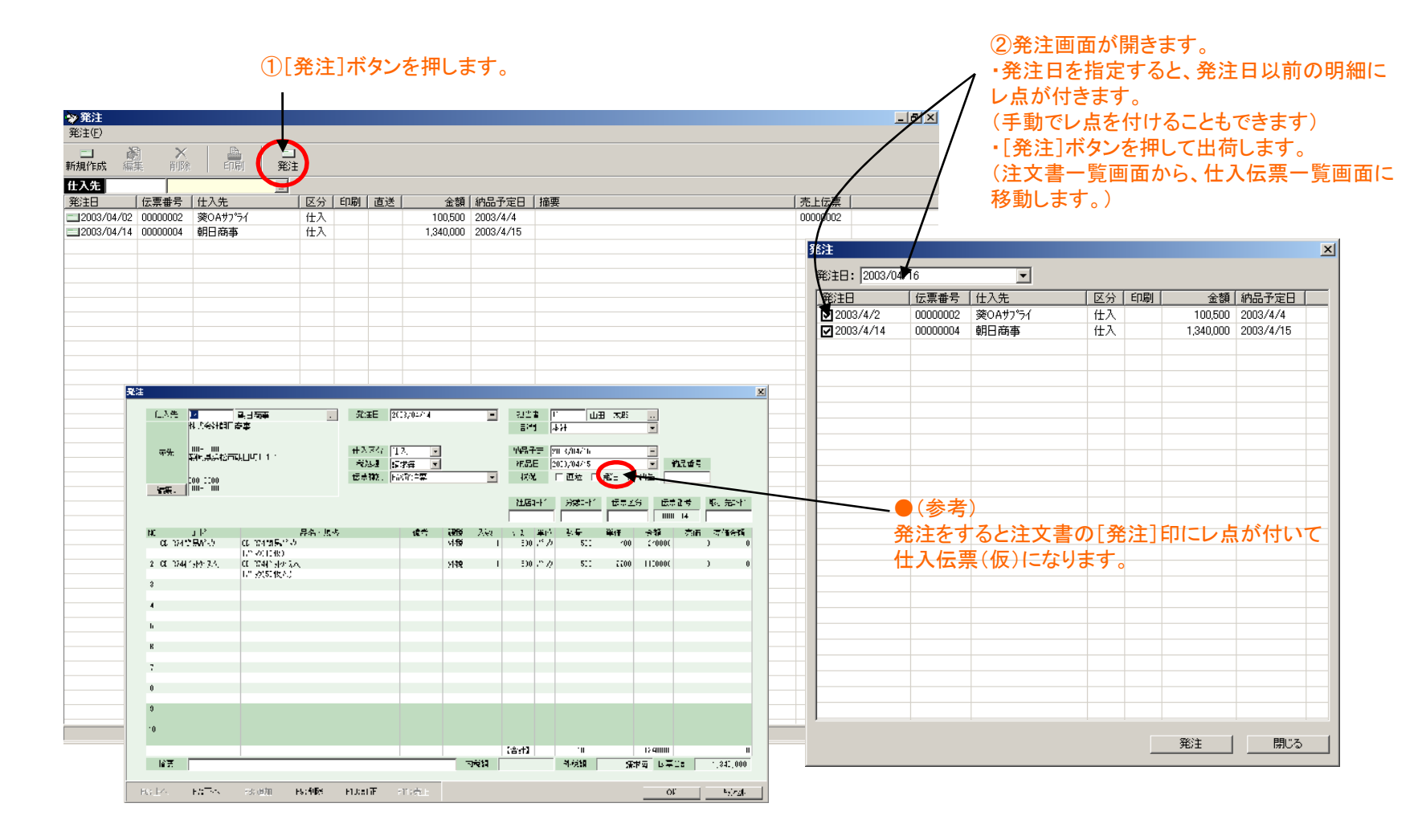

## 【仕入】伝票一覧画面

#### この画面には仕入伝票の一覧が表示されます。注文書から作成した仕入伝票もこの画面に表示されます。 ●仕入伝票が直接に入力できます。●仕入伝票が印刷できます。●納品処理をします。

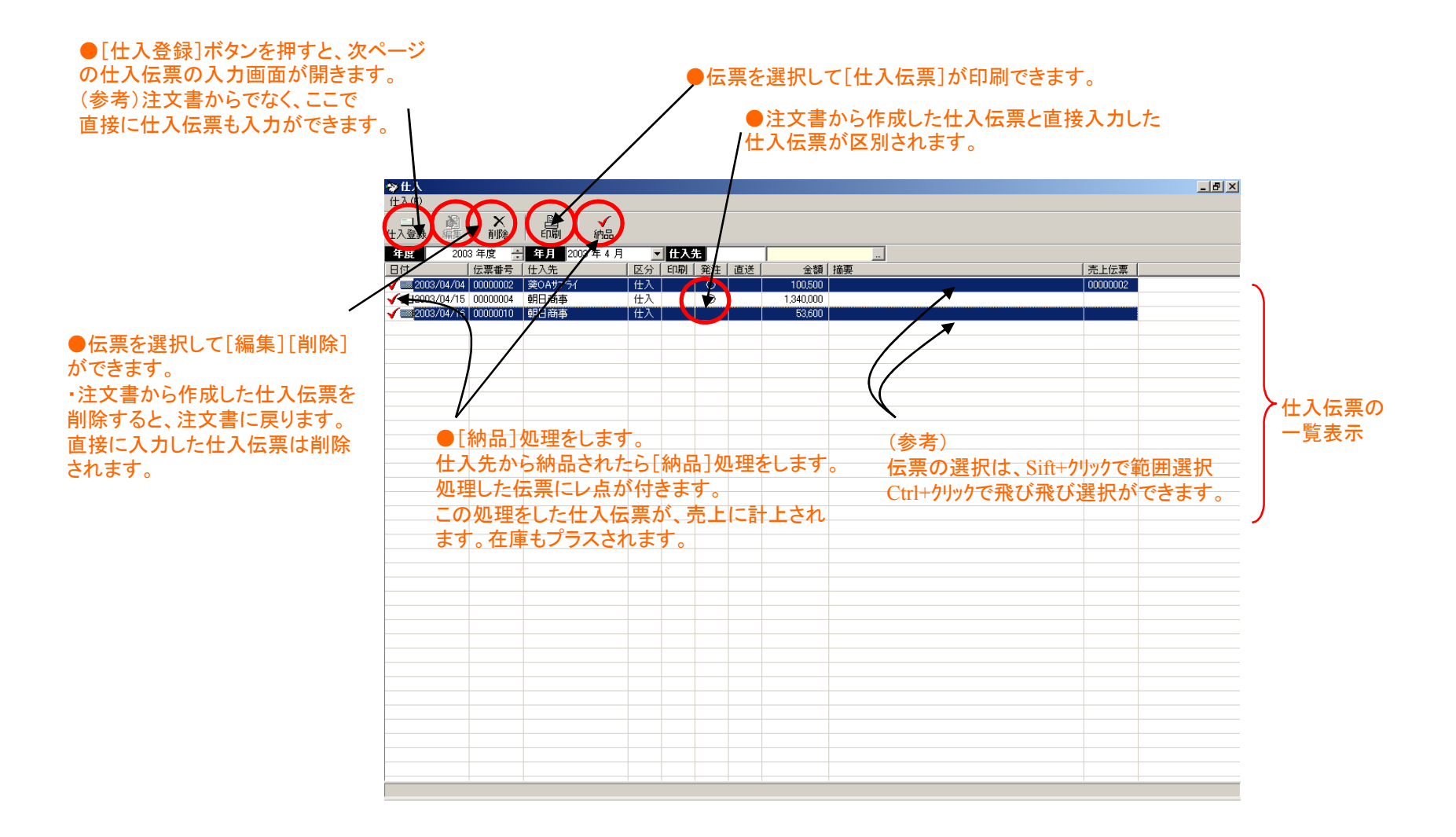

## 【仕入】仕入伝票の入力

## 仕入伝票を直接に入力する画面です。注文書の入力画面と同一です。 ●[納品]印にレ点が付いているので、入力すると同時に仕入計上、在庫計上がされます。

●[発注]印はレ点で固定されています。

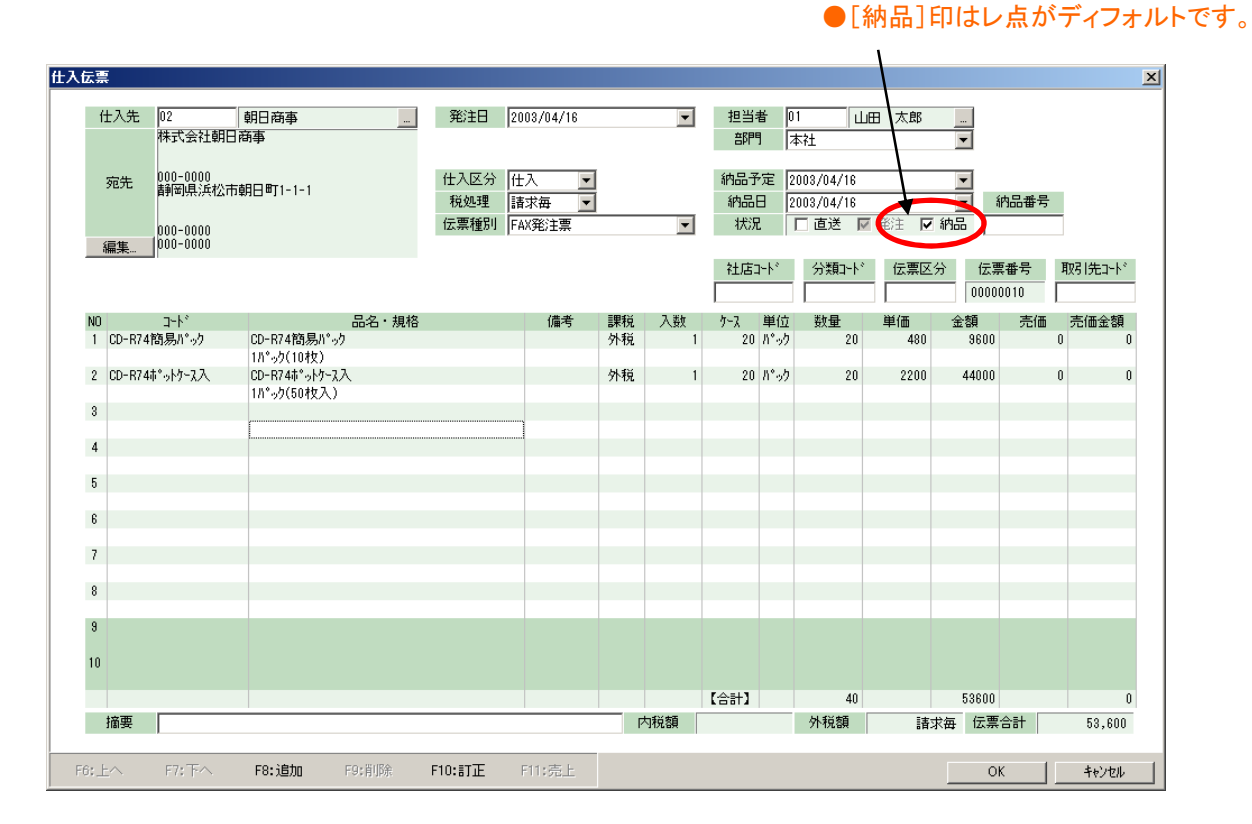

## 【仕入】納品処理

注文書から作成した仕入伝票(仮)を納品処理します。この処理をすると仕入と在庫に計上されます。

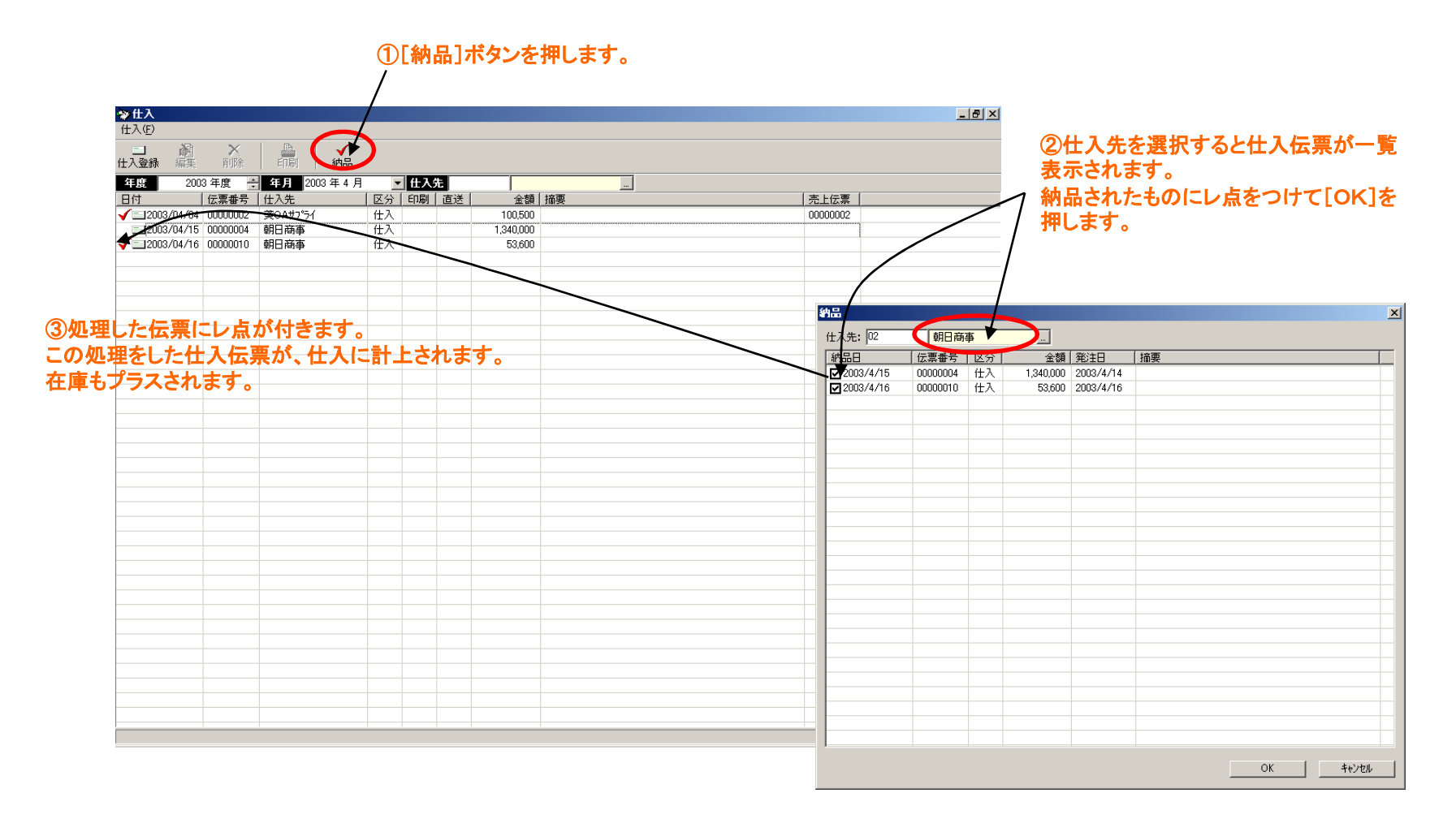

## 【支払】支払処理

この画面には支払明細の一覧が表示されます。 ●支払処理をすると、前回支払以降の仕入伝票と出金伝票から支払明細が一括作成できます。

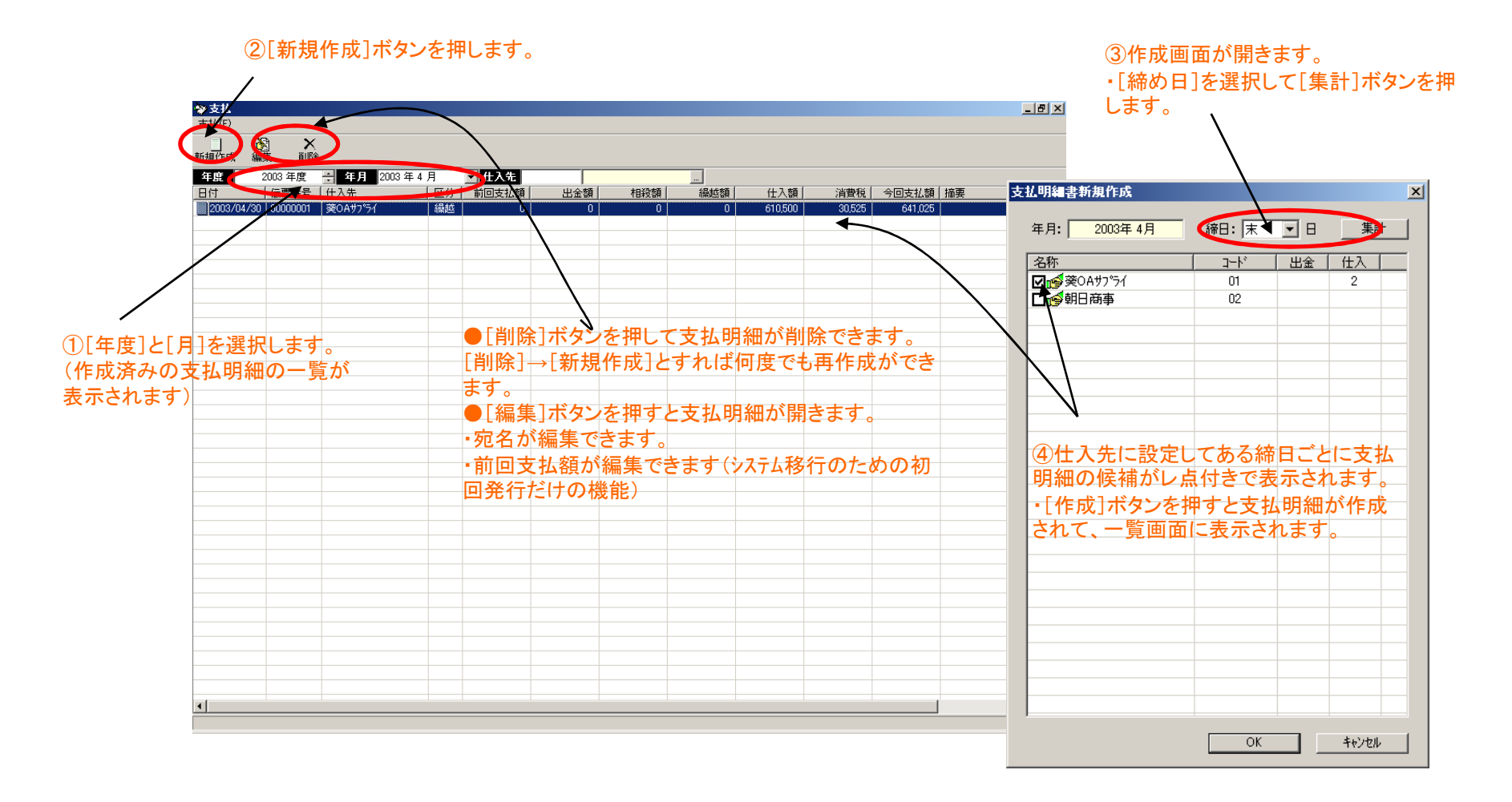

## 【出金】出金伝票の入力

この画面には出金伝票の一覧が表示されます。 ●出金伝票を入力します。●支払明細の入金消しこみができます。

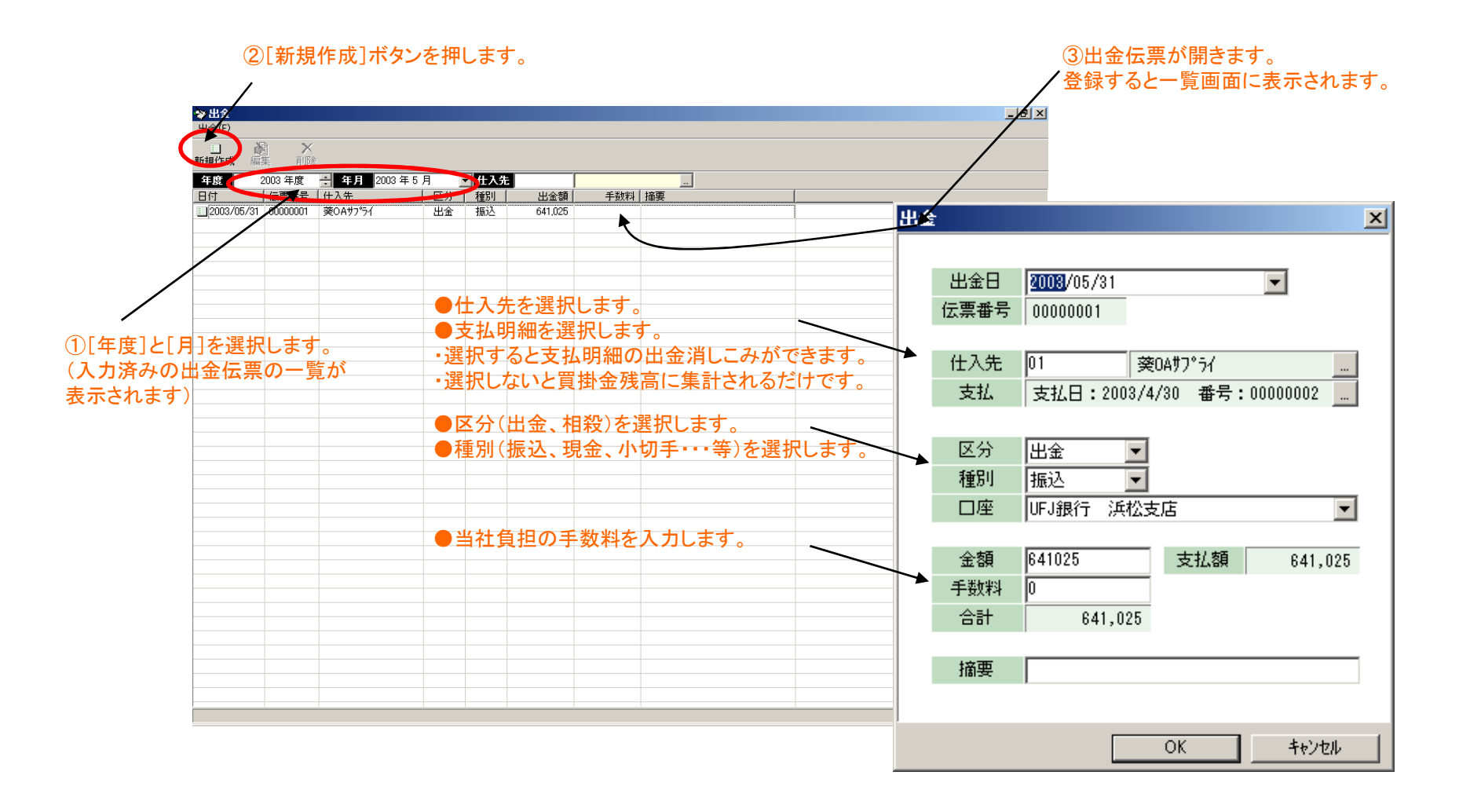

## 【買掛】買掛金残高確定

#### この画面では、月次の買掛金残高を確定します。

#### ②[買掛確定]ボタンを押します。

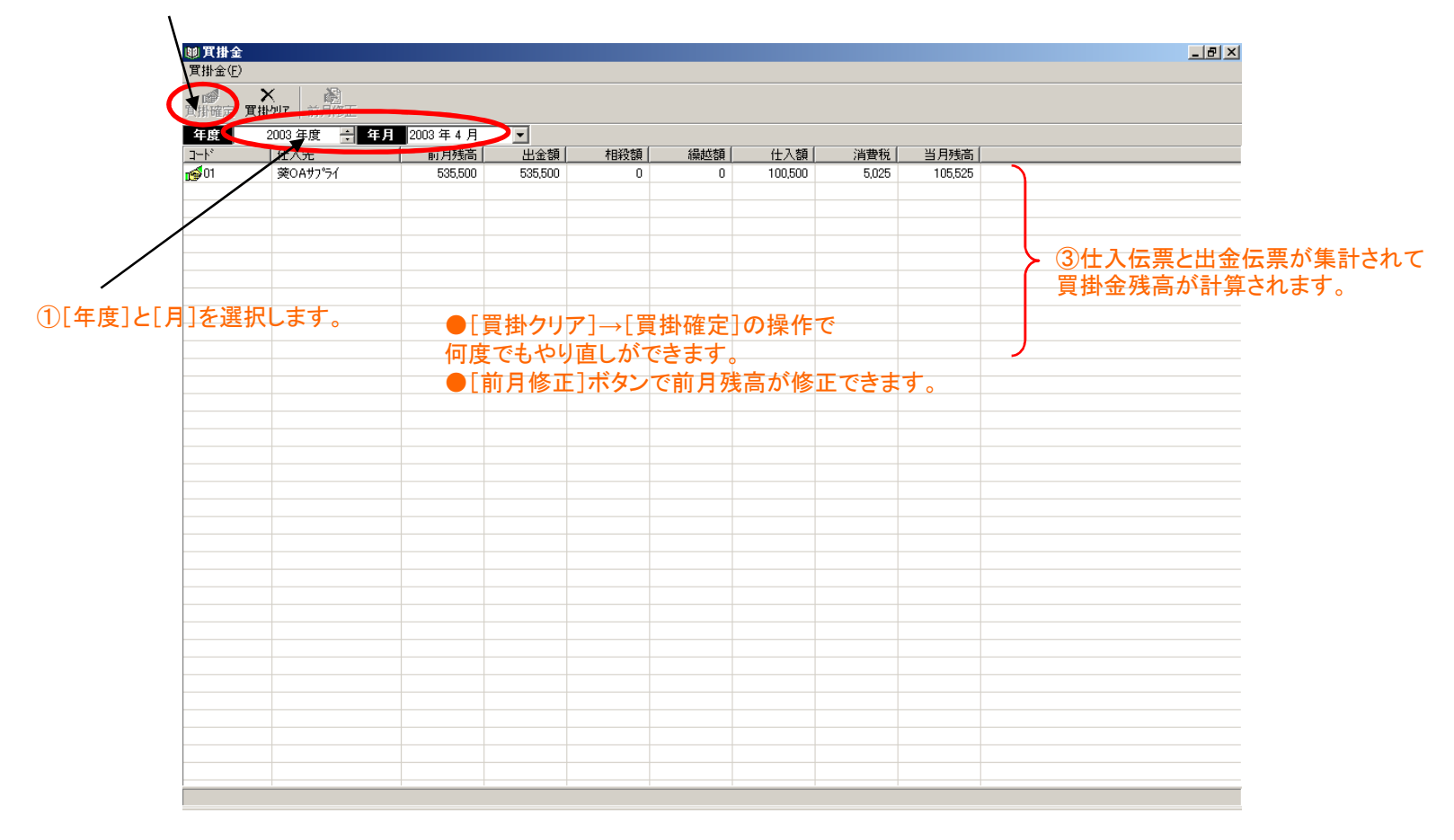

## 【在庫】残高確定

## この画面では、月次の在庫を確定します。

#### ②[在庫確定]ボタンを押します。

| ١        | 關方庫              |                      |       |         |         |                |     |       |         |                      |              |
|----------|------------------|----------------------|-------|---------|---------|----------------|-----|-------|---------|----------------------|--------------|
|          | 在庫(F)            |                      | _     | _       | _       |                |     |       |         |                      |              |
| (        |                  |                      |       |         |         |                |     |       |         |                      |              |
|          | 年度 2003 年度       | 금 年月 2003 年 4 月 ▼    |       |         |         |                |     |       |         |                      |              |
|          | 1-1 <sup>4</sup> | (Helen               | 前月在庫数 | 前月在庫額   | 入庫数     | 出庫数            | 在庫数 | 単価    | 在庫額     |                      |              |
|          | 321-615          | CD-R74簡易パック          | 0     | 0       | 520     | 160            | 360 | 480   | 172,800 |                      |              |
|          | 321-917          | CD-R74ポットケース入        | 0     | 0       | 520     | 130            | 390 | 2,200 | 858,000 |                      |              |
|          | 3-459            | リコピ~コピ~用紙6000A3      | 200   | 140,000 | 50      | 170            | 80  | 700   | 56,000  |                      |              |
|          | 353-468          | リコピーコピー用紙6000A4      | 200   | 70,000  | 30      | 200            | 30  | 350   | 10,500  |                      |              |
|          | G 404-997        | モノクロ・カラー兼用コピーへペーパーA4 | 200   | 100,000 | 50      | 190            | 60  | 500   | 30,000  | () ③ 士 L/L 亜 L/L ユ / | - <b>-</b> ( |
|          | 405-018          | モノウロ・カラー兼用コピーペーパーA3  | 200   | 200,000 | 30      | 180            | 50  | 1,000 | 50,000  | > ③元上伝宗と江入1          | ム宗か          |
|          |                  |                      |       |         |         |                |     |       |         | 生計されて在庫金苑            | まごが          |
| ~~~~~··· |                  |                      |       |         |         |                |     |       |         |                      |              |
| ①[年度]と「  | 引を選択します          | 。<br>●[在庫クリア]        | ]→[在庫 | 確定]の    | )操作で    |                |     |       |         | 計算されます。              |              |
|          |                  | ――― 何度でもやり直          | しができ  | ます。     |         |                |     |       |         | )                    |              |
|          |                  | ●「前月修正]:             | ボタンで  | 前月残高    | 高が修正    | できます           | 0   |       |         |                      |              |
|          |                  |                      | ギタンで  | 単価も化    | タエマキョ   | ± <del>/</del> |     |       |         |                      |              |
|          |                  | ●〔単Ⅲ修正〕              | ホタンで  | 中国の喧    | sш се а | <b>~ 9</b> °   |     |       |         |                      |              |
|          |                  |                      |       |         |         |                |     |       |         |                      |              |
|          |                  |                      |       |         |         |                |     |       |         |                      |              |
|          |                  |                      |       |         |         |                |     |       |         |                      |              |
|          |                  |                      |       |         |         |                |     |       |         |                      |              |
|          |                  |                      |       |         |         |                |     |       |         |                      |              |
|          |                  |                      |       |         |         |                |     |       |         |                      |              |
|          |                  |                      |       |         |         |                |     |       |         |                      |              |
|          |                  |                      |       |         |         |                |     |       |         |                      |              |
|          |                  |                      |       |         |         |                |     |       |         |                      |              |
|          |                  |                      |       |         |         |                |     |       |         |                      |              |
|          |                  |                      |       |         |         |                |     |       |         |                      |              |
|          |                  |                      |       |         |         |                |     |       |         |                      |              |
|          |                  |                      |       |         |         |                |     |       |         |                      |              |
|          |                  |                      |       |         |         |                |     |       |         |                      |              |
|          |                  |                      |       |         |         |                |     |       |         |                      |              |
|          |                  |                      |       |         |         |                |     |       |         |                      |              |
|          |                  |                      |       |         |         |                |     |       |         |                      |              |
|          |                  |                      |       |         |         |                |     |       |         |                      |              |
|          |                  |                      |       |         |         |                |     |       |         |                      |              |
|          |                  | 1                    | -     |         |         |                |     |       |         |                      |              |
|          |                  |                      |       |         |         |                |     |       |         |                      |              |

## 【基本的な操作方法】

販売プラスの操作方法は、Windows標準に準拠しています。各種の画面で基本的な 操作方法はほぼ共通です。ここでは「受注」画面を例にあげて説明します。

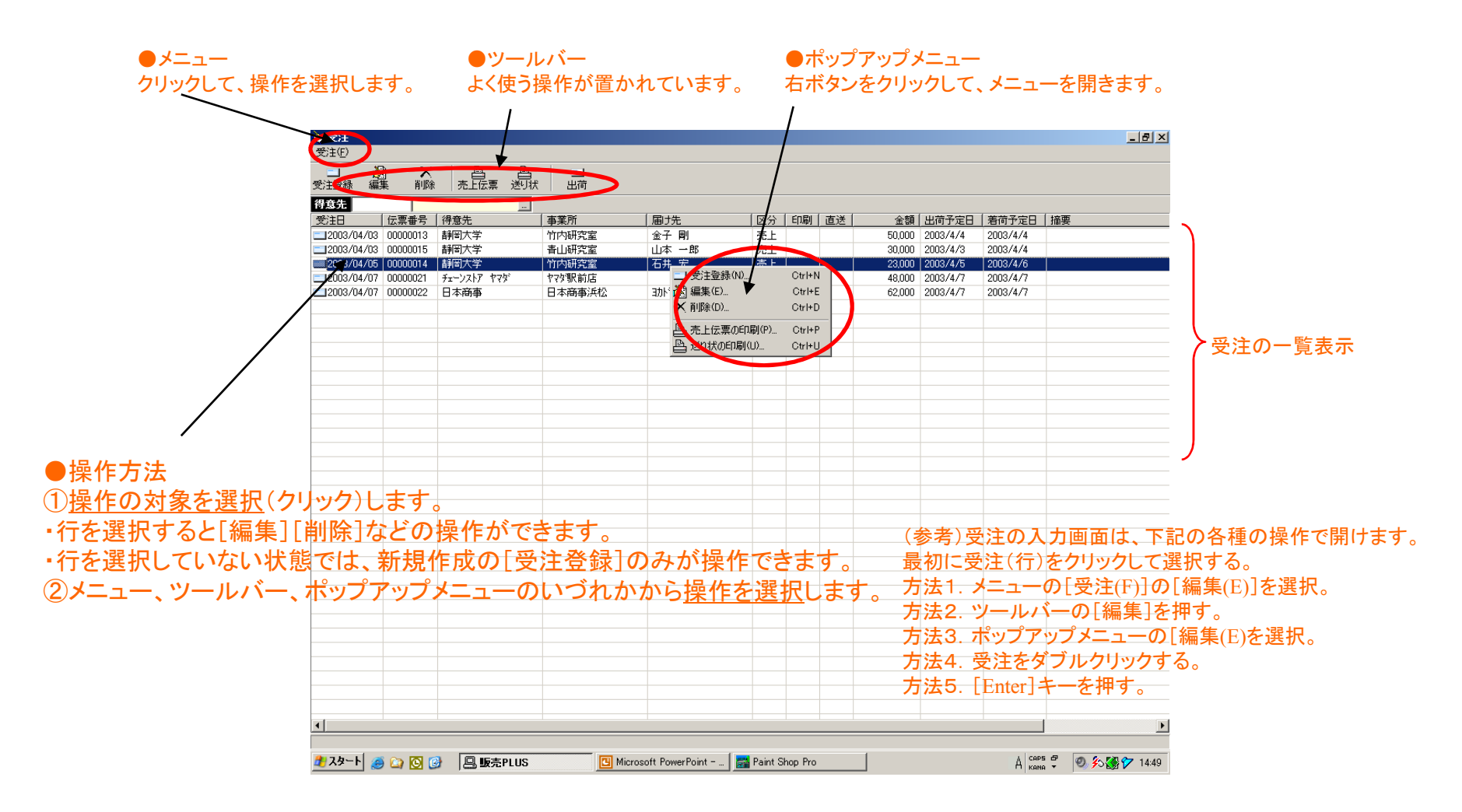